# **INSTRUCTIVO PARA ACCEDER Y UTILIZAR EL BOLETÍN VIRTUAL**

#### 1. ACCESO:

Ingresar en la página institucional cargando la URL

sagrado-castelar.edu.ar

Boletín Virtual

Una vez visualizada la pagina del colegio, clikear en ----

Este primer ingreso se logra con los datos entregado por la escuela en una etiqueta pegada en el Cuaderno de Comunicaciones, colocando el mismo número para el **Usuario** como para la **Clave** 

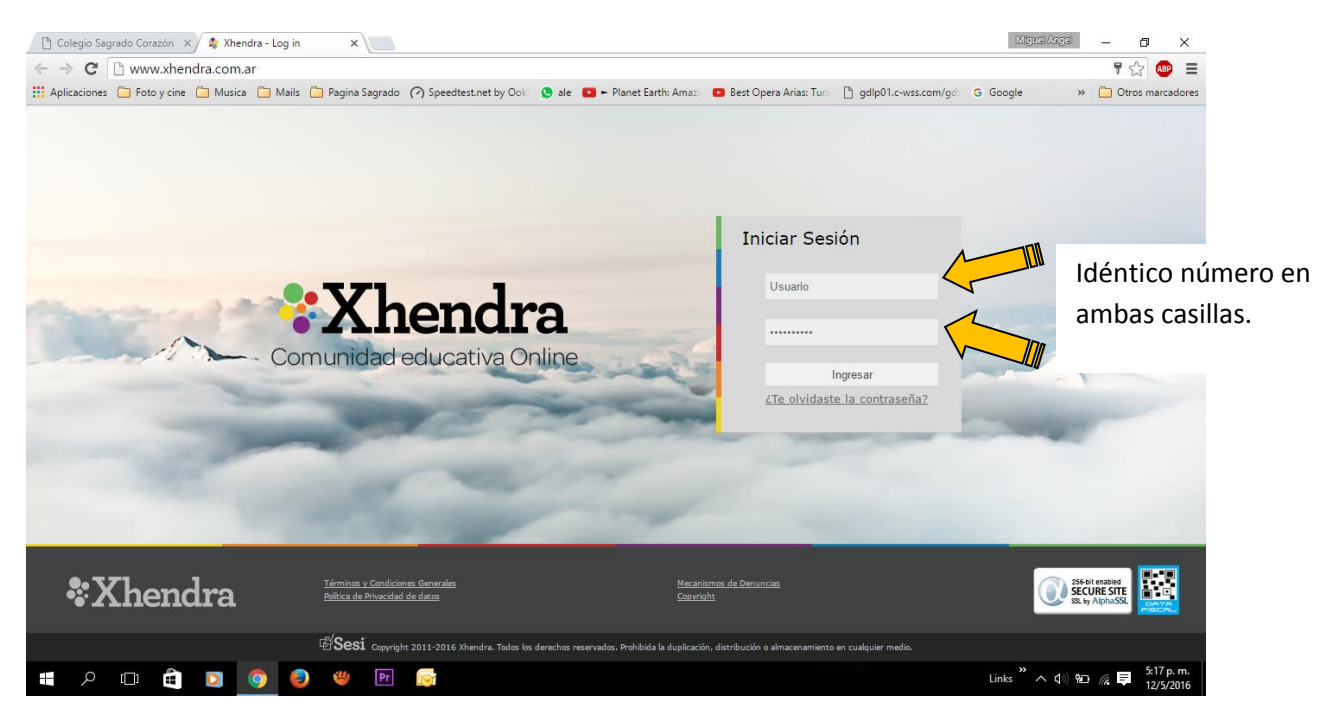

## 2. CAMBIO CLAVE:

Al ingresar, el sistema le solicita el cambio de la clave. Esta debe ser determinada personalmente de acuerdo a las especificaciones del programa.

Realizado el cambio de clave, se puede observar que en esta segunda hoja se reconoce el nombre del responsable familiar y de los alumnos que asisten a la escuela. Es importante constatar la correspondencia.

### 3, CAMBIO DE USUARIO:

| JUAN CARLOS<br>ROUX              | Inicio Familia - Menú - Cerrar Sesión | 0 Gffice 365                                                                                                    |
|----------------------------------|---------------------------------------|----------------------------------------------------------------------------------------------------|
| Sagrado Corazón - Castelar       |                                       | Sagrado Corazón<br>Sarmiento 2040 - Castelar<br>4629-0209 4627-5788<br>inf@#agrado-<br>castelar.edu.ar<br>http://www.sagrado-<br>castelar.edu.ar/ |
| ● NOTICIAS                       |                                       |                                                                                                    |
| No hay noticias recientes.       |                                       |                                                                                                    |
| ♦ NOTIFICACIONES                 |                                       |                                                                                                    |
| No hay notificaciones reclentes. |                                       |                                                                                                    |
| O HIJOS                          |                                       |                                                                                                    |
|                                  |                                       |                                                                                                    |
| Metiess                          | /                                     | 🖬 📑 🖪                                                                                                    |
| Marinia                          |                                       | Ē 📑 🖻                                                                                                    |
|                                  |                                       |                                                                                                    |

Verificada la información anterior, se accede a **Menú**, en la Barra de Tareas y se procede al cambio del nombre de **Usuario**, respetando las instrucciones que se indican en las ventanas que se despliegan.

| Cambiar Usuario |  |
|-----------------|--|
|                 |  |

| Usuario actual<br>0251P0000001034 |                |
|-----------------------------------|----------------|
| Nuevo usuario:                    | <b>•</b>       |
|                                   |                |
|                                   | Volver Cambiar |
|                                   |                |
|                                   |                |
|                                   |                |

## 4. VERIFICACION DE DATOS Y ACCESO A LA INFORMACIÓN:

Cada alumno tiene los botones respectivos para ingresar en los 3 cuadros de información .

a. Ficha personal y de salud. Ambas contienen ventanas que permiten modificar, ampliar y agregar la información básica de cada alumno.

b. Boletín, notas e informes parciales de cada asignatura, inasistencias.

c. Tareas específicas enviadas y resultado de su corrección.

Es importante que verifique y rectifique los cambio que puedan generarse en la ficha personal y de salud, comunicando por cuaderno los cambios introducidos.